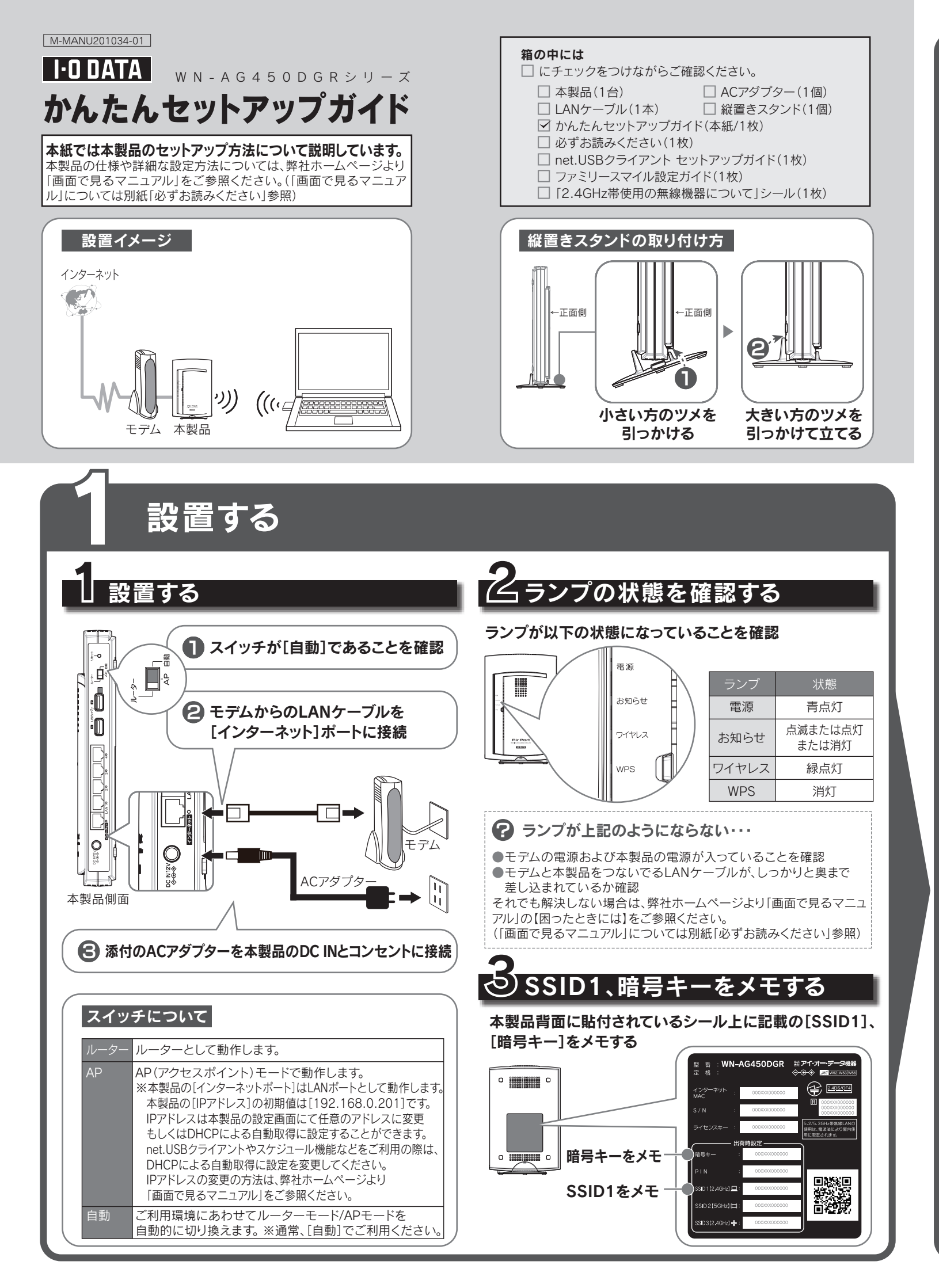

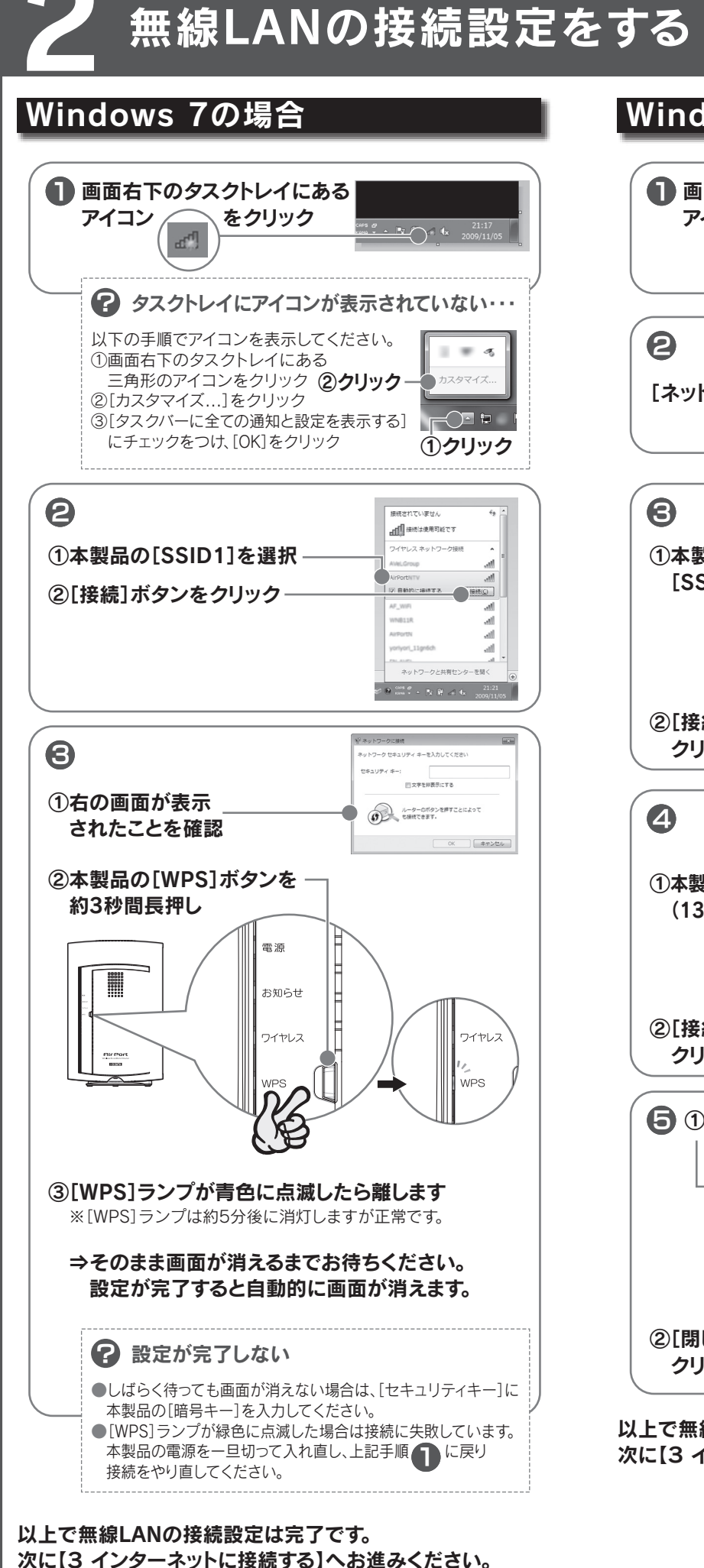

# ※ 各OSにより設定手順が異なります。使用するOSの設定手順を参照してください。 ※ スマートフォン、ゲーム機等に接続する場合は、本紙裏面を参照してください。

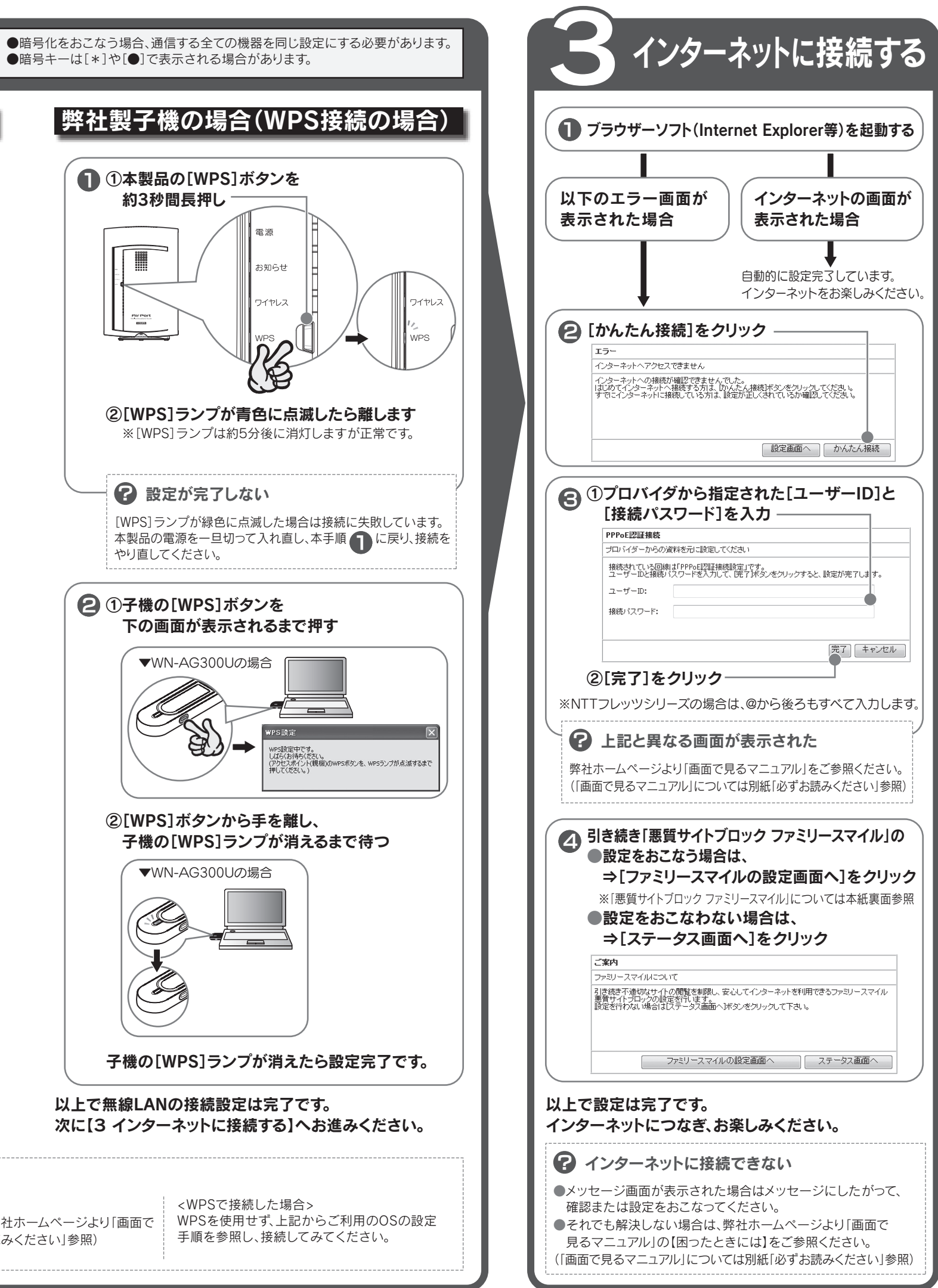

# Windows Vista®の場合

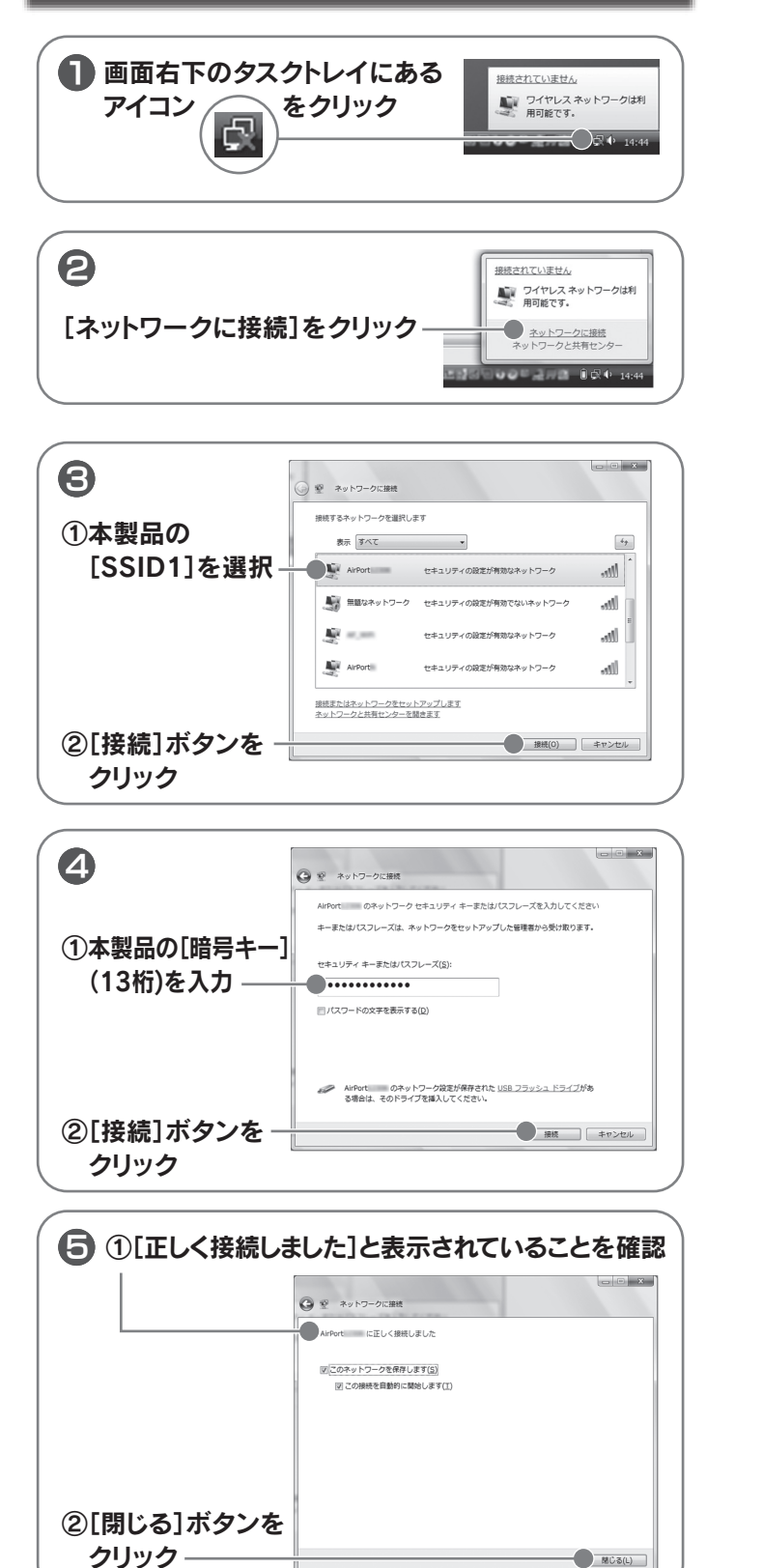

以上で無線LANの接続設定は完了です。 次に【3 インターネットに接続する】へお進みください。

## Windows XPの場合

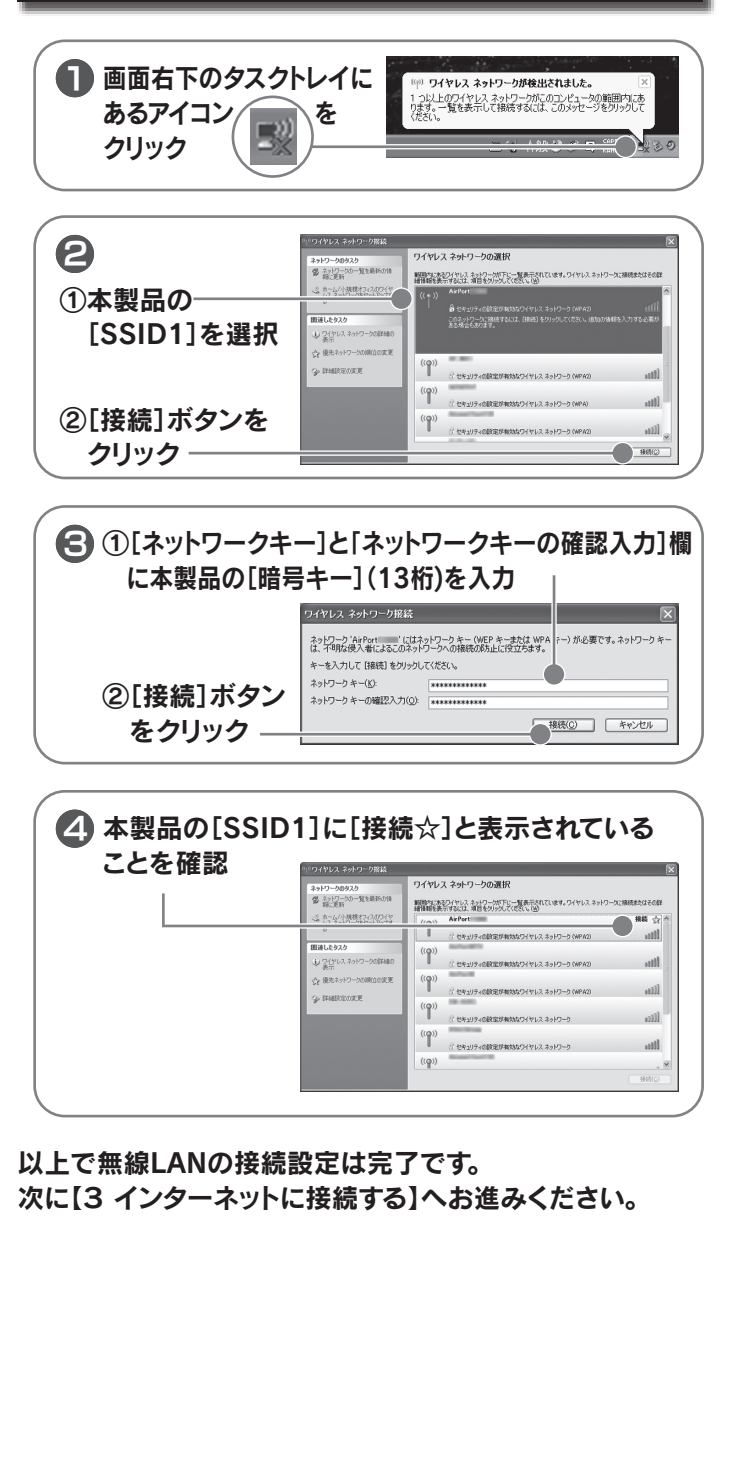

Finder を強制終了 7.03 スリーフ 再起動... システム終了... ログアウト... 2 [ネットワーク]を クリック – Mac QuickTime 7917-2 日 
1 
画面左側の [AirMac]を ネットワーク環境: 自動 クリック 秋況: 入
 (AirMac を切応する)
 AirMacは入になっていますが、ネットワークには要認され
 ていません。
 ていません。
 • AirMac 👳 ネットワーク名: ネットワークが選択されていません 新しいネットワークに接続することを確認 認知のネットワークに自動的に展映れれます。認知のネット ワークに接触できない場合は、手動でネットワークを満訳す みの更ずかります。 G USB Et ... (en6) 2 -パーに AirMac の状況を表示 (詳細....) (? + - 0-III RECEAUL ます。 (アシスタント...) (元に用) ②「メニューバーにAirMacの 状況を表示」にチェック ― ③[適用]をクリック いるAirMACアイコンをクリック ②本製品の[SSID1]を選択・ ? アイコンが[切]の状態になっている… [AirMacを入りにする]を選択し、AirMacを有効にします。 (5) ①本製品の[暗号キー] ネットワーク"Airf (13桁)を入力-②[OK]ボタンをクリック 以上で無線LANの接続設定は完了です。

Finder ファイル 編集 表示

この Mac について ソフトウェア・アップデート... Mac OS X ソフトウェア...

システム環境設定...

最近使った項目

Mac OSの場合

①画面左上の —

クリック

アップルメニューをクリック

②[システム環境設定]を ―

### 次に【3 インターネットに接続する】へお進みください。

#### 田線の接続ができなかった

<Windows 7/Vista/XP/Mac OSの場合:

●接続先アクセスポイントのSSIDと暗号キーが一致しているか確認し、接続をやり直してください。詳しくは弊社ホームページより「画面で 見るマニュアル」の【困ったときには】をご参照ください。(「画面で見るマニュアル」については別紙「必ずお読みください」参照) ●本製品とアクセスポイントの距離を近づけてみてください。

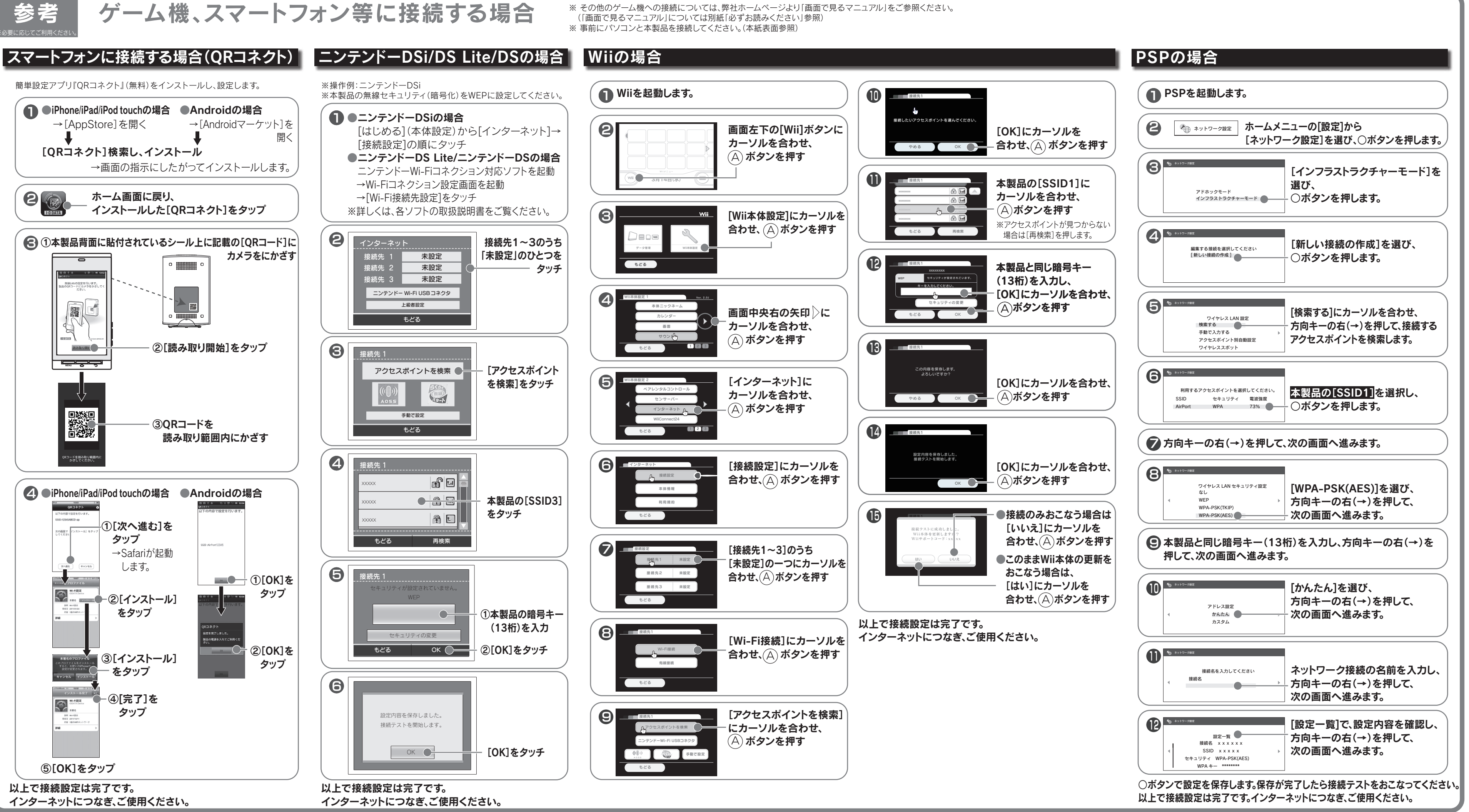

安心してインターネットをお使いいただけます。

※ファミリースマイルはルーターモード時のみ、ご利用いただけます。

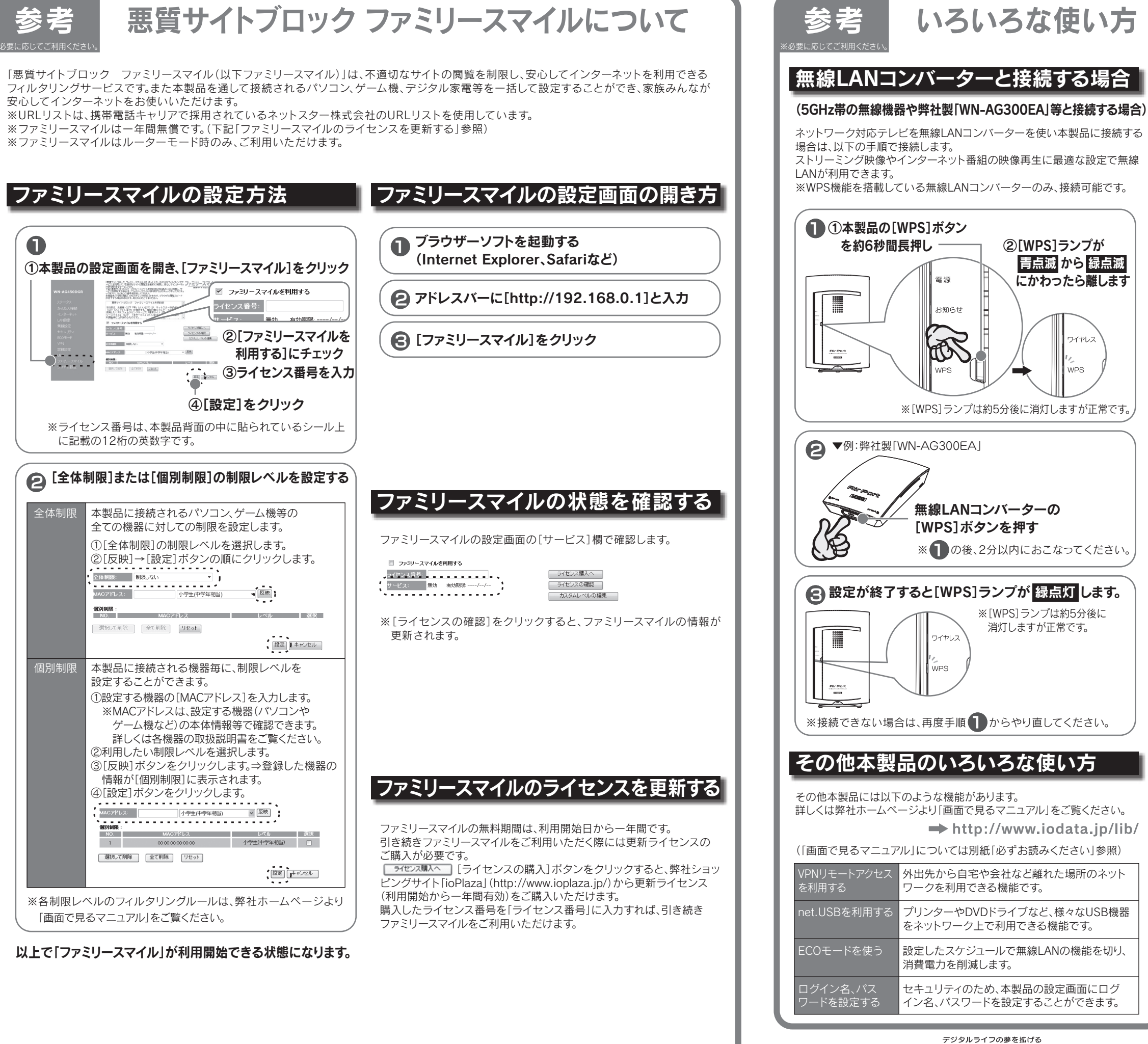

弊 アイ·オー・データ機器 本社サポートセンター:〒920-8513 石川県金沢市桜田町2丁目84番5  $\pi - \Delta \ll - \vartheta$ : http://www.iodata.jp/support